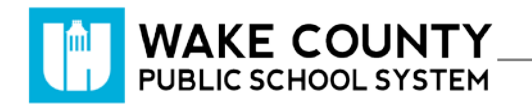

#### **READvolution**

| Si necesita servicios<br>de traducción<br>gratuitos para<br>comprender los<br>procesos escolares,<br>llame al<br>(919) 852-3303 | إذا كنت بحاجة إلى<br>خدمات الترجمة<br>المجانية للتعرف<br>على سير العمليات<br>بالمدرسة، اتصل<br>بالرقم<br>(919) 852-3303 | Si vous avez<br>besoin de services<br>de traduction<br>gratuits pour<br>comprendre les<br>procédures<br>scolaires, appelez<br>le (919) 852-3303 | यदि आपको<br>विद्यालय की<br>प्रक्रियाओं को<br>समझने के लिए<br>नि:शुल्क अनुवाद<br>सेवाएं चाहिए, तो<br>(919) 852-3303<br>पर कॉल करें | 학교/교육<br>과정에 관한<br>무료 번역<br>서비스가<br>필요하시면 다음<br>번호로 연락하여<br>주십시오<br>(919) 852-3303 | Nếu quý vị cần<br>sự thông dịch<br>miền phí để hiểu<br>phương pháp<br>trường học, xin<br>vui lòng gọi số<br>điện thoại<br>(919) 852-3303 | 如果您需要<br>免费翻译服<br>务来了解学<br>校流程,请<br>致电<br>(919) 852-3303 |
|----------------------------------------------------------------------------------------------------|----------------------------------------------------------------------------------------------------|----------------------------------------------------------------------------------------------------|----------------------------------------------------------------------------------------------------|------------------------------------------------------------------------------------|----------------------------------------------------------------------------------------------------|----------------------------------------------------------|
|----------------------------------------------------------------------------------------------------|----------------------------------------------------------------------------------------------------|----------------------------------------------------------------------------------------------------|----------------------------------------------------------------------------------------------------|------------------------------------------------------------------------------------|----------------------------------------------------------------------------------------------------|----------------------------------------------------------|

### Cómo Ingresar

- 1. Visite <u>http://wakeid.wcpss.net</u>.
  - Se recomienda usar el navegador Chrome.
- 2. Haga clic en Select User Type.
- 3. Ingrese su WakeID
- 4. Haga clic en Continue to Log In.
- 5. Ingrese su WakeID Password.
- 6. Haga clic en Continue to Log In.
- 7. Haga clic en

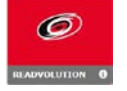

Se mostrará el tablero del estudiante.

#### Tablero del estudiante

- 1. Ver el progreso de la lectura.
- 2. Registrar un nuevo libro (Add Book).
- 3. Actualizar el registro de libros (Add Reading Log)
  - Agregar el número de minutos que pasó leyendo los libros existentes.

| Enter your WakeID credentials to Log In                                                                                                    |  |  |  |  |
|----------------------------------------------------------------------------------------------------|--|--|--|--|
| Select User Type                                                                                                    |  |  |  |  |
| Your WakelD                                                                                                    |  |  |  |  |
| Continue to Log In >                                                                                                    |  |  |  |  |
| Scan QR Code (K-2 Only) >                                                                                                    |  |  |  |  |
| Students do not need to claim their WakelD account.<br>WCPSS Staff must claim their WakelD account prior to their<br>first login. Need help? Visit http://mywakeid.wcpss.net. |  |  |  |  |
| Claim My Account                                                                                                    |  |  |  |  |

|                     | Home About Us Your Dashboard Logout |                |                        |  |  |  |
|---------------------|-------------------------------------|----------------|------------------------|--|--|--|
|                     |                                     |                |                        |  |  |  |
| Susie Student 4th g | rade, Main Street Elem              | entary, Smith  |                        |  |  |  |
| Progress t          | o 800 minut                         | es! 🚹          |                        |  |  |  |
| READvolution        | runs until Frida<br>ooks            | ay, November 2 | 2nd 2019               |  |  |  |
| Book                | Minutes                             | Last Read On   | Completed?             |  |  |  |
| a river of words    | 0                                   | N/A            | No                     |  |  |  |
| people who ch       | 120                                 | Tuesday, Octo  | No                     |  |  |  |
| the bee book        | 30                                  | Thursday, Octo | Yes                    |  |  |  |
|                     | Total Minutes: 240                  |                |                        |  |  |  |
| Add Book            | d on Thurse                         | day, Octobe    | r 3rd 2019             |  |  |  |
| dogman              |                                     | 30             |                        |  |  |  |
| dogman              |                                     | 30             |                        |  |  |  |
| the bee book        |                                     |                | Total Minutes Read: 60 |  |  |  |

## Registrar un nuevo libro

- 1. En el tablero del estudiante, haga clic en Add Book
- 2. Ingrese el título del libro.
- 3. Haga clic en Submit

# Actualizar un libro existente en el registro (Add Reading Log)

- 1. En el tablero del estudiante, desplácese hacia el pie de la página.
- 2. Haga clic en Add Reading Log
- 3. Haga clic en Pick a Book.
- 4. Seleccione el libro que desea actualizar.
- 5. Debajo de **Duration:** ingrese el número de minutos que pasó leyendo.
- 6. ¿Terminó de leer el libro? (Book Completed?)
  - Haga clic en la cajita si ha leído todo el libro.
- 7. Haga clic en Submit

Su registro de lectura ha sido actualizado.

| Add Reading Lo    | og for Monday,                         |
|-------------------|----------------------------------------|
| Book:             | No data yet!                           |
| Pick a Book       | •                                      |
| Pick a Book       |                                        |
| A Wrinkle in Time |                                        |
| a river of words  | ~~~~~~~~~~~~~~~~~~~~~~~~~~~~~~~~~~~~~~ |

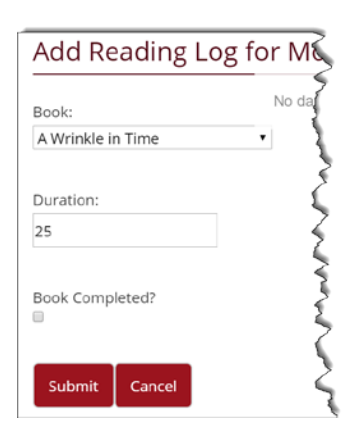

| Add          | 3      |   |
|--------------|--------|---|
| Book Title:  |        | 2 |
| A Wrinkle ir | ſ      |   |
| Submit       | Cancel | ~ |
|              |        | < |